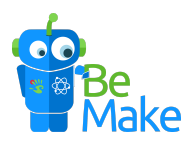

## Guide - Hur parkopplas Blue-Bot med iPad?

1. Starta din Blue-Bot med knappen på undersidan "On". Den ska lysa ljust blå som på bilden nedan.

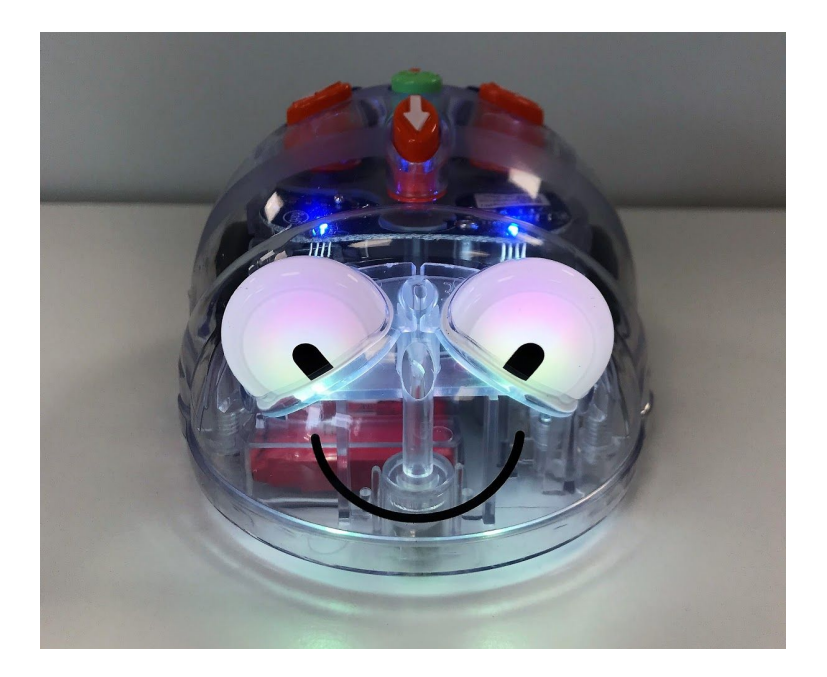

2. Starta Bluetooth på din iPad från "inställningar" Bluetooth

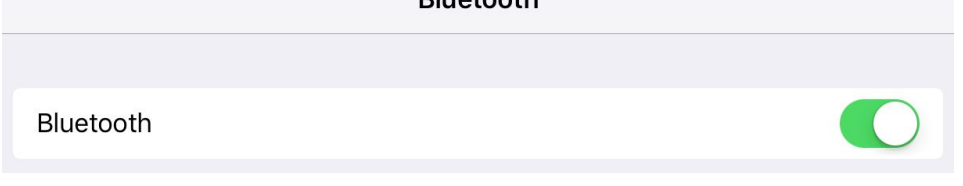

3. Starta appen "Blue-Bot" som laddas ned gratis från Appstore.

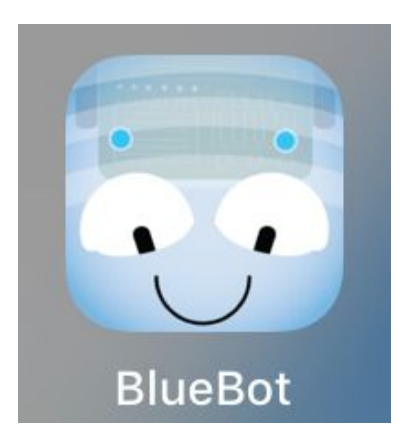

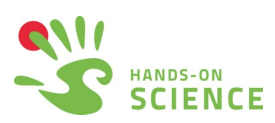

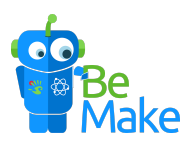

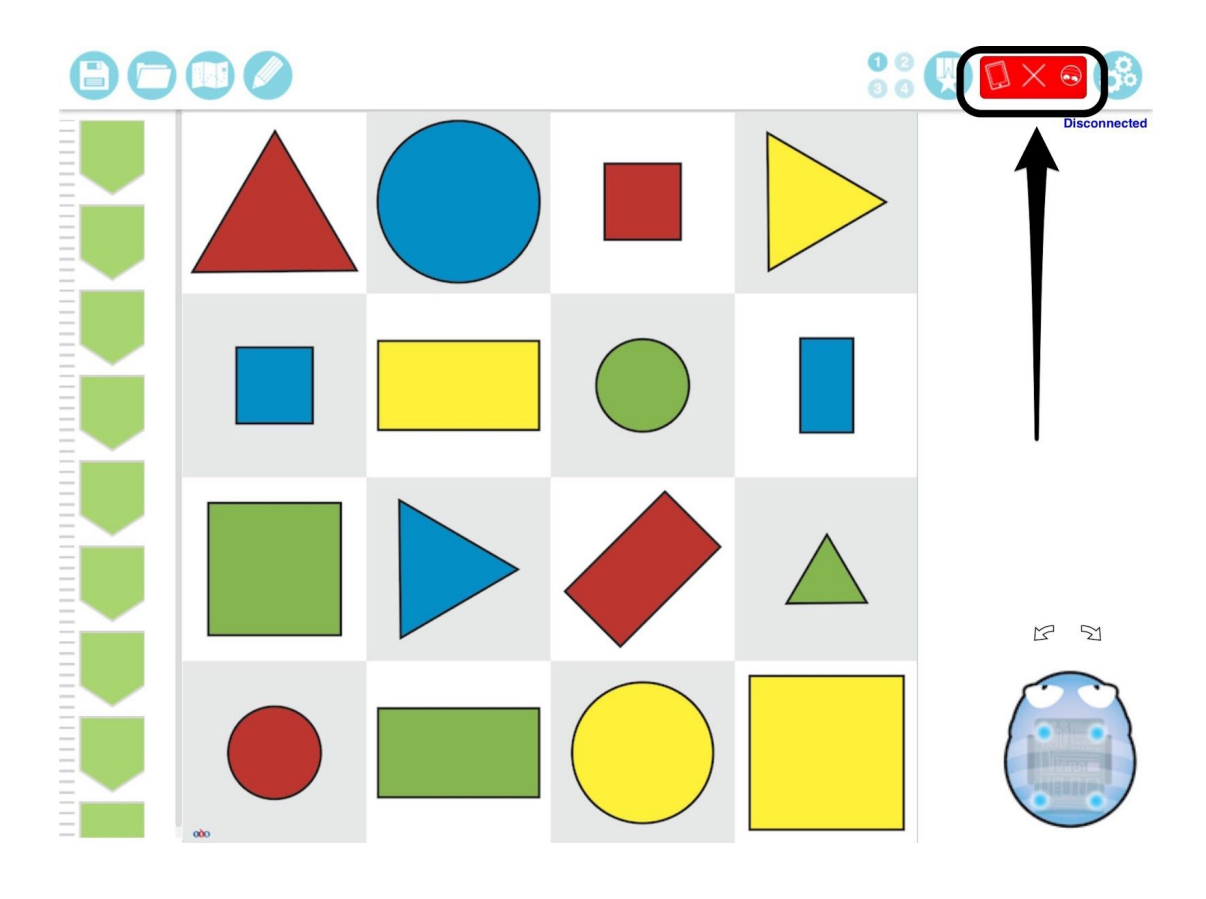

4. Tryck på den röda rutan med ett kryss i mitten.

5. Tryck på "Connect" till höger om namnet på din Blue-Bot.

| Settings<br>BlueBot<br>HOS 2<br>HOS 8<br>Leo | litta din Bluebo | t, tryck Con | ×<br>Connect<br>Connect<br>Connect<br>Connect |  |
|----------------------------------------------|------------------|--------------|-----------------------------------------------|--|
| Search again                                 |                  |              |                                               |  |
| ංමීය<br>Buttons                              | ∦<br>Bluetooth   | Voice        | Colours                                       |  |
|                                              |                  |              |                                               |  |

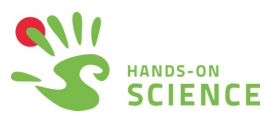

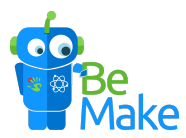

6. För att lättare hitta rätt robot, använd "Rename" för att ändra namnet på din Blue-Bot.

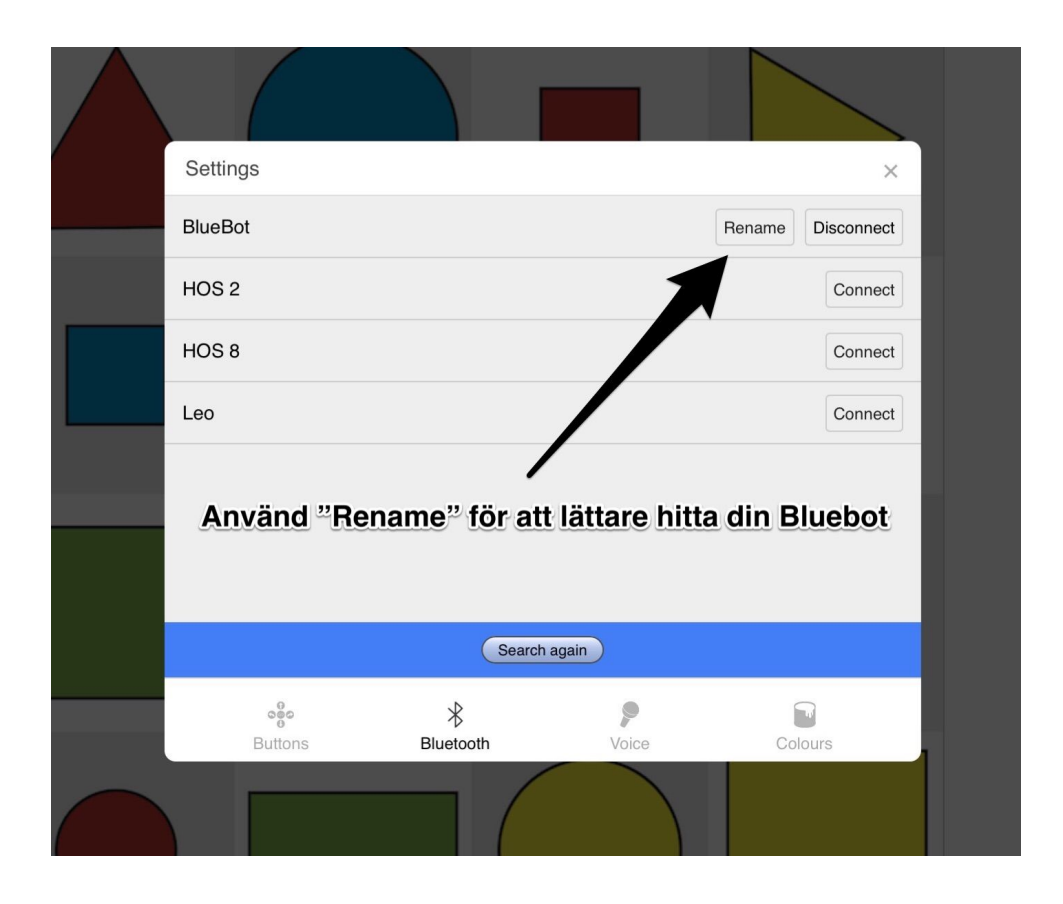

7. Nu ska Blue-Bot lysa mörkt blå som på bilden nedan. Detta indikerar att den är parkopplad med en iPad.

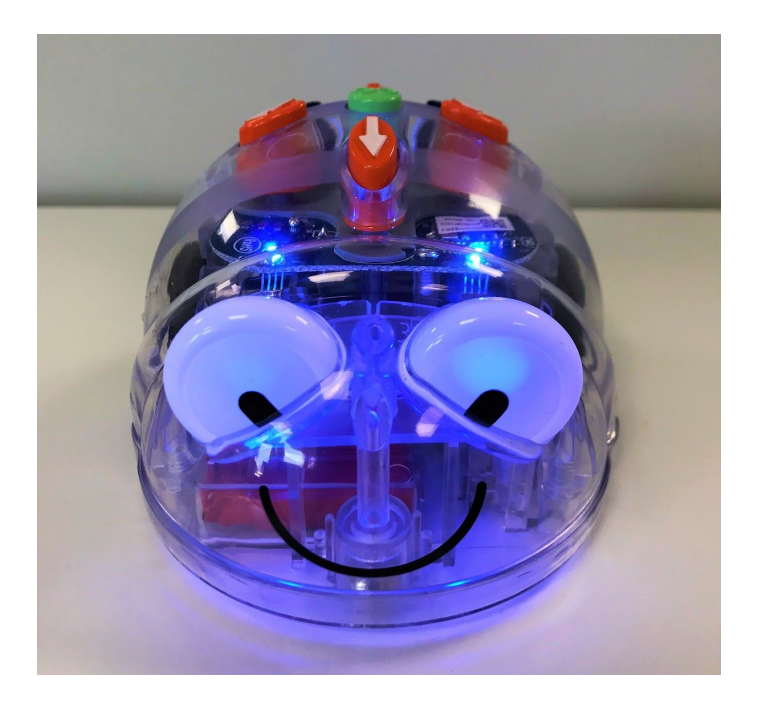

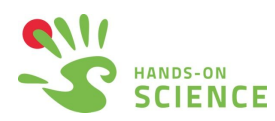